# **GoShare Plus Guide**

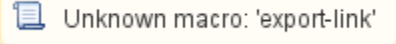

To use GoShare Plus you need to be licensed and have credits in your GoShare account. Please contact Healthily on 03 9534 7222 or visit https://healthily.com.au/goshareplus/

This guide will show you how to use CAT4 to identify patients you want to target with your campaign and how to send messages to those patients.

## Preparing CAT4

- Click the CAT4 icon on your desktop
- On the login screen, check that you have CAT4 version of 4.23.0.1 or later.

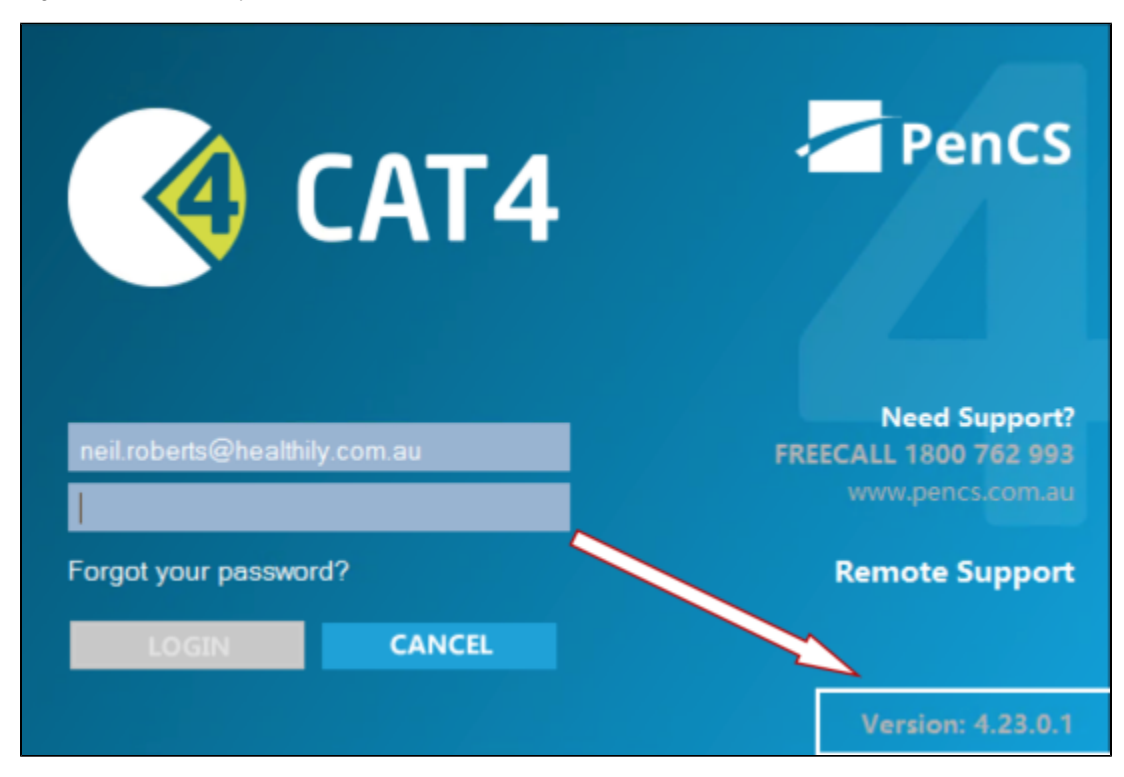

If not, you will have to update CAT4 to utilise GoShare Plus. Contact PenCS Support and/or Healthily to organise.

Once logged in click on the CAT4 view.

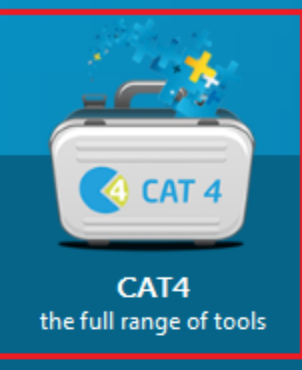

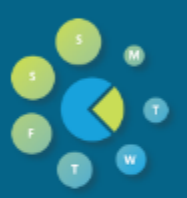

Daily View Manage your Registers, Risks and Care Plans

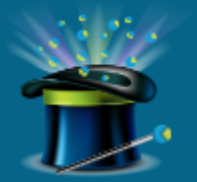

My CAT Wizard Manage your own activities by using the My CAT Wizard to create custom views

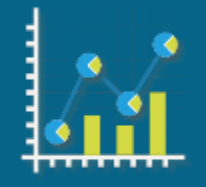

**CDM View** Chronic Disease Management for Diabetes, CVD and CKD

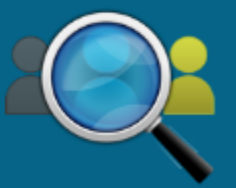

I-qi View Manage your Indigenous Quality Improvement Programs

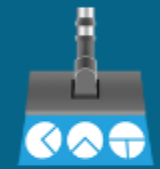

Cleansing View Manage your Data Cleansing Activities

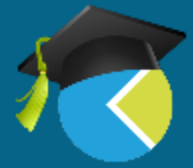

Registrar View Manage your Registrar Activities and Reporting

Click "View Extracts"

| -                 | View        | ıQ:           | enn            | View      |           | <b>2</b> | Cleansi  | Regis     | trar    |      |
|-------------------|-------------|---------------|----------------|-----------|-----------|----------|----------|-----------|---------|------|
| Collect           | Extracts    | View Filter   | Report Po      | pulation  | Dashboard | CAT4     | CAT      | CA        | т       |      |
| Best Practice, Sa | amples Data | abase         |                |           |           |          |          |           |         |      |
| Demographics      | Ethnicity   | Data Quality  | Data Cleansing | Allergies | Smoking   | Alcohol  | Measures | Pathology | Disease | Scre |
| Population Pyr    | amid Age    | Profile (RACG | P)             |           |           |          |          |           |         |      |
| Select All        | Show        | Total Counts  |                |           |           |          |          |           |         |      |

• Select an extract of total patient population - the most recent extract will be on top of your list of extracts.

| Tolest Estiac                                                                                                    | Hidel                                                                                                    | Pro Raport Populari                                                                                                    | mpts Scheduler                                             | Help                                                                                                    | epster<br>CAT Menu           | bar                                                                                                    |                                          |                                                            |                                 | Cear Files Receivate                           |                   |
|----------------------------------------------------------------------------------------------------|----------------------------------------------------------------------------------------------------|----------------------------------------------------------------------------------------------------|------------------------------------------------------------|----------------------------------------------------------------------------------------------------|------------------------------|----------------------------------------------------------------------------------------------------|------------------------------------------|------------------------------------------------------------|---------------------------------|------------------------------------------------|-------------------|
| Hide Deidentified                                                                                                    | Etracts                                                                                                    |                                                                                                    | General Ethnicity C                                        | Conditions Medications                                                                                                    | Date Range (Results) Date    | Range (Visits) Patient Name Patie                                                                                  | nt Status Pro                            | oviders Risk Factors He                                    | ath Care Homes MBS Attend       | dance Custom Filters Saved Fi                  | ters              |
| 1/08/18 8:39 AM                                                                                                    | 68                                                                                                    | WIN7VM                                                                                                    | Gender                                                     | DVA                                                                                                    |                              | Age                                                                                                    | Last                                     | First Visit                                                | Activity                        | Postcode 🧕 h                                   | lude 🔘 Exclud     |
| 7/08/18 3:17 PM                                                                                                    | 68                                                                                                    | WIN7VM                                                                                                    | E Male                                                     | DVA < Any!                                                                                                    | Color > *                    | Start Ace                                                                                                    | Any                                      | None                                                       | Active (3x in 2yrs)             |                                                |                   |
| 7/08/18 3:14 PM                                                                                                    | 68                                                                                                    | WIN7VM                                                                                                    | III Female                                                 | E ano DVA                                                                                                    |                              |                                                                                                    | 0.45                                     | C < 15 mbs                                                 | III Not Active                  | Oty/Schurches In                               |                   |
| 7/08/18 2:06 PM                                                                                                    | 68                                                                                                    | WIN7VM                                                                                                    | remaie                                                     | E non DVA                                                                                                    |                              | End Age                                                                                                    | 0 < 6                                    | < i o mana                                                 | ind Adre                        | City/Suburbe In                                | iude 🕛 Exclu      |
| //08/18 2:03 PM                                                                                                    | 68                                                                                                    | WIN7VM                                                                                                    | C Other                                                    | Health Cover                                                                                                    |                              | Yrs O Mthe                                                                                                    | ◎ < 24                                   | 30 mths                                                    | Visits in last 6 mths           |                                                |                   |
| //08/18 2:02 PM                                                                                                    | 68                                                                                                    | WIN7VM                                                                                                    |                                                            | Medicare No.                                                                                                    | III No                       |                                                                                                    | O Date B                                 | 2008                                                       | . 0 .                           | (ists: comma separa                            | ted, * wildcard)  |
| /08/18 1:53 PM                                                                                                    | 68                                                                                                    | WIN7VM                                                                                                    |                                                            |                                                                                                    | 100                          |                                                                                                    | 0.0001                                   |                                                            |                                 |                                                |                   |
| /08/18 3:09 AM                                                                                                    | 10094                                                                                                    | DEIDENTIFIED_DE                                                                                                    |                                                            |                                                                                                    |                              | No Age                                                                                                    | 01/08/201                                | ▼ to 01/08/20 ▼                                            | Has Not Visited in last         |                                                |                   |
| 5/07/18 11:54 AM                                                                                                    | 879                                                                                                    | BPSjo_bp                                                                                                    | Filte                                                      | ers                                                                                                    |                              |                                                                                                    |                                          |                                                            | u • mus                         |                                                |                   |
| 1/07/18 3:04 AM                                                                                                    | 9943                                                                                                    | DEIDENTIFIED_DE                                                                                                    |                                                            |                                                                                                    |                              |                                                                                                    |                                          |                                                            |                                 | (                                              | Clear General     |
| /07/18 2:20 AM                                                                                                    | 7322                                                                                                    | DEIDENTIFIED IN                                                                                                    | Medical Director 3, MD                                     | Live Date: Educt Date: 0                                                                                                    | 1/08/2019 2:09 AM Electro    | Dr. MDC (22, Mark Conditions (Dishe                                                                                | (es - No) Ex                             | pression line (from                                        | n filters)                      |                                                |                   |
|                                                                                                    |                                                                                                    |                                                                                                    | Proprose process of the                                    | the bala, childu bale, u                                                                                                    | 01/06/2016 3:00 AM, Hiteling | by: Mb5 (23 - 1es), Conditions (Diabe                                                                              | 100 ( L/                                 |                                                            |                                 |                                                |                   |
| /04/18 3:03 AM                                                                                                    | 9427                                                                                                    | DEIDENTIFIED_DE                                                                                                    | Demographics Ethnic                                        | oty   Data Quality   Data (                                                                                                    | Cleansing Allergies Smoking  | g Acohol Measures Pathology                                                                                        | Disease Sc                               | creening Co-morbidities                                    | Medications Diabetes SIP Iten   | me CKD Musculoskeletal (                       | Osteoporosis 4    |
| /04/18 3:03 AM<br>/02/18 3:04 AM                                                                                                    | 9427<br>9069                                                                                                    | DEIDENTIFIED_DE<br>DEIDENTIFIED_DE                                                                                                    | Demographics Bhna<br>Population Pyramid                    | oty Data Quality Data (<br>Age Profile (RACGP)                                                                                                    | Cleansing Allergies Smoking  | g Acohol Measures Pathology                                                                                        | Disease Sc                               | creening Co-morbidities                                    | Medications Diabetes SIP Iten   | me CKD Musculoskeletal (                       | Dateoporosis 4    |
| /04/18 3:03 AM<br>/02/18 3:04 AM<br>/01/18 2:37 PM                                                                                                    | 9427<br>9069<br>598                                                                                                    | DEIDENTIFIED_DE<br>DEIDENTIFIED_DE<br>MPK00001                                                                                                    | Demographics Ethni<br>Population Pyramid                   | oty Data Quality Data (<br>Age Profile (RACGP)<br>now Total Counts                                                                                                    | Cleansing Allergies Smoke    | g Alcohol Measures Pathology                                                                                       | Disease Sc                               | creening Co-morbidities                                    | Medications   Diabetes SIP Iten | ms CKD Musculoskeletal (<br>Export Age bracket | Dateoporosis      |
| /04/18 3:03 AM<br>/02/18 3:04 AM<br>/01/18 2:37 PM<br>/01/18 3:13 PM                                                                                                    | 9427<br>9069<br>598<br>14295                                                                                                    | DEIDENTIFIED_DE<br>DEIDENTIFIED_DE<br>MPK00001<br>MTDR_ALL_LOCAL                                                                                                    | Demographics Ethnik<br>Population Pyramid<br>Select All Sh | ioty   Data Guaity   Data  <br>Age Profile (RACGP)<br>new Total Counts                                                                                                    | Cleansing Allergies Smokr    | rg: MoS (23 - Tes), Conations (Jace<br>ig Acohol Measures Pathology                                                | Disease Sc                               | creening Co-morbidites                                     | Medications Diabetes SIP Iten   | ms CKD Musculoskeletal (<br>Export Age bracket | Dateoporosis      |
| 1/04/18 3:03 AM<br>1/02/18 3:04 AM<br>1/01/18 2:37 PM<br>1/01/18 3:13 PM<br>1/12/17 9:20 AM                                                                                                    | 9427<br>9069<br>598<br>14295<br>313                                                                                                | DEIDENTIFIED_DE<br>DEIDENTIFIED_DE<br>MPK00001<br>MTDR_ALL_LOCAL<br>DEIDENTIFIED_12                                                                                                    | Demographics Ethni<br>Population Pyramid                   | Age Profile (RACGP) Now Total Counts Reports                                                                                                    | Geanaing Allergies Smokin    | g Aicohol Measures Pathology<br>Demographic Breakdov                                                               | Disease So<br>wn by Age                  | population = 9713                                          | Medications Diabetee SIP Iten   | ms CKD Musculoskeietal (<br>Export Age bracket | 5 🔶 Print         |
| 1/04/18 3 03 AM<br>1/02/18 3 04 AM<br>1/01/18 2 37 PM<br>1/01/18 3:13 PM<br>1/12/17 9:20 AM<br>1/11/17 3:03 AM                                                                                                    | 9427<br>9069<br>598<br>14295<br>313<br>8575                                                                                        | DEIDENTIFIED_DE<br>DEIDENTIFIED_DE<br>MPK00001<br>MTDR_ALL_LOCAL<br>DEIDENTIFIED_12<br>DEIDENTIFIED_DE                                                                                                    | Demographics Bitma<br>Population Pyramid                   | Age Profile (RACGP) Age Profile (RACGP) how Total Counts Reports                                                                                                    | Cleaning Alergies Smokr      | p; wis (23 - res; Canatonii (Jaže<br>g   Alcohol   Measures   Pathology<br>Demographic Breakdow<br>Females = 5729; | Disease So<br>wn by Age<br>Males = 3809  | (population = 9713)<br>(Other = 175                        | Medications Diabetes SIP Iten   | ma CKD Musculoskeletal (<br>Export Age bracket | 5 🔅 Print         |
| /04/18 3 03 AM<br>/02/18 3 04 AM<br>/01/18 2 37 PM<br>/01/18 3:13 PM<br>/12/17 9:20 AM<br>/11/17 3:03 AM<br>/07/17 4:04 PM                                                                                                    | 9427<br>9069<br>598<br>14295<br>313<br>8575<br>287                                                                                 | DEIDENTIFIED_DE<br>DEIDENTIFIED_DE<br>MPK00001<br>MTDR_ALL_LOCAL<br>DEIDENTIFIED_12<br>DEIDENTIFIED_DE<br>MELBOURNEPC150                                                                                                    | Demographics Ethni<br>Population Pyramid<br>Select All Sh  | Age Photie (RACGP) Age Photie (RACGP) how Total Counts Reports                                                                                                    | Cleansing Allergies Smokr    | g was us res; canadons pade<br>g Acohol Measures Pathology<br>Demographic Breakdow<br>Females = \$729.             | Disease So<br>wn by Age<br>Males = 3809  | population = 9713]                                         | Medications Diabetes SIP Iten   | ma CKD Musculoskeistal C                       | 5 o Para          |
| /04/18 3:03 AM<br>/02/18 3:04 AM<br>/01/18 2:37 PM<br>/01/18 3:13 PM<br>/11/18 3:13 PM<br>/11/17 3:03 AM<br>/07/17 4:04 PM<br>/04/17 11:09 AM                                                                                                    | 9427<br>9069<br>598<br>14295<br>313<br>8575<br>287<br>\$206                                                                        | DEIDENTIFIED_DE<br>DEIDENTIFIED_DE<br>MPK0001<br>MTDR_ALL_LOCAL<br>DEIDENTIFIED_T2<br>DEIDENTIFIED_DE<br>MELBOURNEPC150<br>DEIDENTIFIED_DE                                                                                                    | Demographics Ethna<br>Population Pyramid<br>Select All Sh  | Are Profile (PACGP)<br>how Total Counts<br>Reports                                                                                                    | Cleaning Allergies Smokr     | g , res (23 - res; constons jusce<br>g , Alcohol   Measures   Pathology<br>Demographic Breakdou<br>Females = 5729, | Maies = 3809                             | (population = 9713)<br>. Other = 175                       | Medications Diabetes SIP Iten   | ma CKD Musouloskeistal (<br>Export Age bracket | S 🔅 Pint          |
| V04/18.3.03 AM<br>V02/18.3.04 AM<br>V01/18.2.37 PM<br>V01/18.3.13 PM<br>V12/17.9.20 AM<br>V11/17.3.03 AM<br>V07/17.4.04 PM<br>V04/17.11.09 AM<br>V02/17.4.01 AM                                                                                                    | 9427<br>9069<br>598<br>14295<br>313<br>8575<br>287<br>\$206<br>9159                                                                | DEIDENTIFIED_DE<br>DEIDENTIFIED_DE<br>MPK00001<br>MTDR_ALL_LOCAL<br>DEIDENTIFIED_DE<br>MELBOURNEPC150<br>DEIDENTIFIED_E<br>DEIDENTIFIED_E                                                                                                    | Demographics Ethna<br>Population Pyramid<br>Select All Sh  | Age Profile (RACGP) how Total Counts  Profile (RACGP) how Total Counts  Profile (RACGP)  Nov Total Counts  Profile (RACGP)  Nov Home Profile (RACGP)  Profile (RACGP)  Profile ( | Cleanang Allergies Snokr     | g , res (23 - res; constons jusce<br>g , Alcohol   Mesaures   Pathology<br>Demographic Breakdon<br>Females = 5729. | Males = 3809                             | population = 9713]                                         | Medications   Diabetes SIP Iten | ma CKD Musouloskeistal (<br>Export Age bracket | Sateoporasis 1    |
| /04/18.3.03 AM<br>/02/18.3.04 AM<br>/01/18.2.37 PM<br>/01/18.2.37 PM<br>/01/18.3.13 PM<br>/12/17.9.20 AM<br>/11/17.3.03 AM<br>/07/17.4.04 PM<br>/02/17.4.01 AM<br>/02/17.4.01 AM                                                                                                    | 9427<br>9069<br>598<br>14295<br>313<br>8575<br>287<br>9206<br>9159<br>8459                                                         | DEIDENTIFIED_DE<br>DEIDENTIFIED_DE<br>MPK00001<br>MTDR_ALL_LOCAL<br>DEIDENTIFIED_DE<br>MELBOURNEPC150<br>DEIDENTIFIED_DE<br>DEIDENTIFIED_DE                                                                                                    | Demographics Ethna<br>Population Pyramid<br>Select All Sh  | tony   Data Quality   Data<br>Age Profile (RACGP)<br>how Total Counts<br>Reports<br>53-56                                                                                                    | Cleanang Allergies Snokr     | g res (23 - Fei), Constoni julice<br>g Alcohol Mesaures Pathologi<br>Demographic Breakdov<br>Females = 5729.       | Males = 3809                             | population = 9713]                                         | Medications Dabetes SP for      | Ins CKD Musculoskeistal (                      | Steeporosis       |
| /04/18.3.03 AM<br>/02/18.3.04 AM<br>/01/18.2.37 PM<br>/01/18.2.37 PM<br>/01/18.3.13 PM<br>/12/17.9.20 AM<br>/11/17.3.03 AM<br>/07/17.4.04 PM<br>/02/17.4.01 AM<br>/02/17.4.01 AM<br>/01/17.10.36 AM<br>/05/16.9.40 AM                                                                                                    | 9427<br>9069<br>598<br>14295<br>313<br>8575<br>287<br>9206<br>9159<br>8459<br>8334                                                 | DEIDENTIFIED_DE<br>DEIDENTIFIED_DE<br>MPK00001<br>MTDR_ALL_LOCAL<br>DEIDENTIFIED_12<br>DEIDENTIFIED_DE<br>MELBOURNEPC150<br>DEIDENTIFIED_DE<br>DEIDENTIFIED_DE                                                                                                    | Demographics Bina<br>Population Pyramid<br>Select All St   | Story         Data Guality         Data           Age Profile (RACGP)         how Total Counts           Now Total Counts         1           100-00         1           100-00         1           100-00         1           100-00         1           100-00         1           100-00         1           100-00         1           100-00         1           100-00         1           100-00         1           100-00         1           100-00         1           100-00         1           100-00         1           100-00         1           100-00         1           100-00         1           100-00         1           100-00         1           100-00         1           100-00         1           100-00         1           100-00         1           100-00         1           100-00         1           100-00         1           100-00         1           100-00         1           100-00         1                                                                                                    | Cleaning Alergies Stoke      | Demographic Breakdon<br>Females = 5729                                                                             | Disease Sr<br>wri by Age<br>Males = 3809 | (population = 9713)<br>. Other = 175                       | Medications Dabetes SP for      | Epot Age bracket                               | Steepoross Period |
| /04/18.303 AM<br>/02/18.304 AM<br>/01/18.237 PM<br>/01/18.237 PM<br>/01/18.313 PM<br>/12/17.920 AM<br>/11/17.303 AM<br>/07/17.404 PM<br>/04/17.11:09 AM<br>/02/17.401 AM<br>/06/16.940 AM<br>/06/16.940 AM                                                                                                    | 9427<br>9069<br>598<br>14295<br>313<br>8575<br>287<br>9206<br>9159<br>8459<br>8334<br>8107                                         | DEIDENTIFIED_DE<br>DEIDENTIFIED_DE<br>MPK00001<br>MTDR_ALL_LOCAL<br>DEIDENTIFIED_T2<br>DEIDENTIFIED_DE<br>MELBOURNEPC150<br>DEIDENTIFIED_DE<br>DEIDENTIFIED_DE<br>DEIDENTIFIED_DE<br>DEIDENTIFIED_DE                                                                                                    | Demographics Brind<br>Population Pyramid<br>Select Al St   | Story         Data Quality         Data           Age Profile (PACGP)         how Total Courts         how Total Courts           Store         1         1           Store         1         1                                                                                                    | Cleaning Alergies Snok       | p res (23 - res; constons jusce<br>g Alcohol Measures Pathology<br>Demographic Breakdon<br>Fenales = 5729,         | wn by Age<br>Males = 3809                | (population = 9713)<br>. Other = 175                       | Medications Dabetes SP for      | Ins CKD Musculoskeistal (                      | S 💠 Perd          |
| /04/18.303 AM<br>/02/18.304 AM<br>/01/18.237 PM<br>/01/18.237 PM<br>/01/18.313 PM<br>/01/17.920 AM<br>/01/17.9303 AM<br>/07/17.404 PM<br>/02/17.401 AM<br>/02/17.401 AM<br>/06/16.940 AM<br>/06/16.940 AM<br>/10/15.927 AM                                                                                                    | 9427<br>9069<br>598<br>14295<br>313<br>8575<br>287<br>9206<br>9159<br>8459<br>8334<br>8107<br>8107                                 | DEIDENTIFIED_DE<br>DEIDENTIFIED_DE<br>MFX00001<br>MTDR_ALL_LOCAL<br>DEIDENTIFIED_DE<br>DEIDENTIFIED_DE<br>DEIDENTIFIED_GT<br>DEIDENTIFIED_DE<br>DEIDENTIFIED_DE<br>DEIDENTIFIED_DE<br>DEIDENTIFIED_DE<br>DEIDENTIFIED_DE                                                                                               | Demographics Bins<br>Population Pyramd<br>Select Al St     | Story         Data Quality         Data           Age Profile (RACGP)         how Total Courts         Image: Courts           100                                                                                                    | Cleaning Alergies Snok       | Demographic Breakdon<br>Females = 5729,                                                                            | wn by Age<br>Males = 3809                | r [population = 9713]<br>. Other = 175                     | Medications Dabetes SP har      | Epot Age bracket                               |                   |
| /04/18 3 03 AM<br>/02/18 3 04 AM<br>/01/18 2 37 PM<br>/01/18 2 37 PM<br>/01/18 3 13 PM<br>/01/17 9 20 AM<br>/02/17 4 03 AM<br>/02/17 4 04 PM<br>/02/17 4 01 AM<br>/02/17 4 01 AM<br>/02/17 10:36 AM<br>/02/17 10:36 AM<br>/06/16 3 40 AM<br>/10/15 9 27 AM<br>/02/15 9 57 AM                                                                                                    | 9427<br>9069<br>598<br>14295<br>313<br>8575<br>287<br>9206<br>9159<br>8459<br>8334<br>8107<br>8107<br>8107<br>7712                 | DEIDENTIFIED_DE<br>DEIDENTIFIED_DE<br>MPK0001<br>MTDR_ALL_LOCAL<br>DEIDENTIFIED_12<br>DEIDENTIFIED_DE<br>DEIDENTIFIED_DE<br>DEIDENTIFIED_DE<br>DEIDENTIFIED_DE<br>DEIDENTIFIED_DE<br>DEIDENTIFIED_DE<br>DEIDENTIFIED_DE<br>DEIDENTIFIED_DE                                                                             | Demographics Bins<br>Population Pyramd                     | Story         Data Caulty         Data           Age Profile (RACGP)         how Total Courts           Reports           50-50                                                                                                    | Cleanang Allergies Snokr     | Demographic Breakdov<br>Femdes = 5729.                                                                             | Win by Age<br>Males = 3809               | population = 9713]<br>(population = 9713]<br>(Other = 175  | Medications Dabetes SP har      | Epot Age bracket                               | Dateoporose       |
| UQ4/18.303 AM<br>UQ2/18.304 AM<br>UQ1/18.237 PM<br>V01/18.237 PM<br>V01/18.313 PM<br>U21/17.202 AM<br>U11/17.303 AM<br>U07/17.404 PM<br>U02/17.401 AM<br>U02/17.401 AM<br>U02/17.401 AM<br>U02/17.956 AM<br>V06/16.940 AM<br>U10/15.927 AM<br>V02/15.957 AM<br>V07/14.234 PM                                                                                                    | 9427<br>9069<br>598<br>14295<br>313<br>8575<br>287<br>9206<br>9159<br>8459<br>8334<br>8107<br>8107<br>8107<br>7712<br>7402         | DEIDENTIFIED_DE<br>DEIDENTIFIED_DE<br>MPK00001<br>MTDR_ALL_LOCAL<br>DEIDENTIFIED_12<br>DEIDENTIFIED_12<br>DEIDENTIFIED_DE<br>DEIDENTIFIED_DE<br>DEIDENTIFIED_DE<br>DEIDENTIFIED_DE<br>DEIDENTIFIED_DE<br>DEIDENTIFIED_DE<br>DEIDENTIFIED_DE<br>DEIDENTIFIED_DE                                                         | Demographics Brind<br>Population Pyramid<br>Select All 9 9 | International Country         Data Country         Data Accept           Age Profile (RACGP)         how Total Countrs         how Total Countrs           80 - 89 - 99         -         -           90 - 99         -         -           90 - 99         -         -           90 - 99         -         -           90 - 99         -         -           90 - 99         -         -           90 - 99         -         -           90 - 99         -         -           90 - 99         -         -           90 - 99         -         -           90 - 99         -         -           90 - 99         -         -           90 - 99         -         -           90 - 99         -         -           90 - 99         -         -           90 - 99         -         -           90 - 99         -         -           90 - 99         -         -           90 - 99         -         -           90 - 99         -         -           90 - 99         -         -           90 - 99         -         -                                                                                                    | Cleaning Alergies Stoke      | Demographic Breakdon<br>Fenales = 5729.                                                                            | Win by Age<br>Males = 3809               | population = 9713]<br>(population = 9713]<br>. Other = 175 | Medications Dabetes SP for      | Epot Age bracket                               | 5 0 Peed          |
| (Qu'18 30) AM<br>(Qu'18 30) AM<br>(Qu'18 237 PM<br>(V)18 237 PM<br>(V)18 237 PM<br>(V)18 237 PM<br>(V)18 233 PM<br>(V)17 4 204 PM<br>(V)17 13 203 AM<br>(V)17 4 204 PM<br>(V)17 13 203 AM<br>(V)17 13 203 AM<br>(V)17 13 203 AM<br>(V)17 15 227 AM<br>(V)17 15 227 AM<br>(V)17 15 257 AM<br>(V)17 15 257 AM<br>(V)17 15 257 AM                                                                                                    | 9427<br>9069<br>598<br>14295<br>313<br>8575<br>287<br>9206<br>9159<br>8459<br>8334<br>8107<br>8107<br>8107<br>7712<br>7402<br>9909 | DEIDENTIFIED_DE<br>DEIDENTIFIED_DE<br>MPK00001<br>MTDR_ALL_LOCAL<br>DEIDENTIFIED_12<br>DEIDENTIFIED_12<br>DEIDENTIFIED_DE<br>DEIDENTIFIED_DE<br>DEIDENTIFIED_DE<br>DEIDENTIFIED_DE<br>DEIDENTIFIED_DE<br>DEIDENTIFIED_DE<br>DEIDENTIFIED_DE<br>DEIDENTIFIED_DE<br>DEIDENTIFIED_DE                                      | Demographics Brind<br>Population Pyramid<br>Select Al 9 9  | toty         Data Causty         Data           Age Profile (RACGP)         how Total Courts           Reports         8           80-98         8           90-98         8           80-98         8           80-98         8           80-98         8           80-98         8           80-98         8           80-98         8           80-98         8           80-98         8           80-98         8           80-98         8           80-98         8           80-98         8           80-98         8           80-98         8           80-98         8           80-98         8           80-98         8           80-98         8           80-98         8           80-98         8           80-98         8           80-98         9           80-98         9           80-98         9           80-98         9           80-98         9           80-98         9           80-98 <td>Cleaning Allergies Stoke</td> <td>Demographic Breakdon<br/>Females - 5729.</td> <td>win by Age<br/>Males - 3809</td> <td>(population = 9713)<br/>Other = 175</td> <td>Medications Databates SP for</td> <td>Epot Age brocket</td> <td>Datesponsis</td>                                                                                                    | Cleaning Allergies Stoke     | Demographic Breakdon<br>Females - 5729.                                                                            | win by Age<br>Males - 3809               | (population = 9713)<br>Other = 175                         | Medications Databates SP for    | Epot Age brocket                               | Datesponsis       |
| (04/18.30) AM<br>(02/18.30) AM<br>(02/18.23) PM<br>(01/18.23) PM<br>(01/18.23) PM<br>(01/18.23) PM<br>(01/17.90) AM<br>(01/17.90) AM<br>(02/17.40) PM<br>(02/17.40) AM<br>(02/17.40) AM<br>(02/15.90) AM<br>(02/15.90) AM<br>(02/15.92) PM<br>(02/15.92) PM<br>(02/15.92) PM<br>(02/15.92) PM<br>(02/16.92) PM<br>(02/16.92) PM<br>(0 | 9427<br>9069<br>598<br>14295<br>313<br>8575<br>287<br>9206<br>9159<br>8459<br>8334<br>8107<br>8107<br>7712<br>7402<br>9909<br>8819 | DEIDENTIFIED_DE<br>DEIDENTIFIED_DE<br>MPK00001<br>MTDR_ALL_LOCAL<br>DEIDENTIFIED_T2<br>DEIDENTIFIED_DE<br>MELBOURNEPC150<br>DEIDENTIFIED_DE<br>DEIDENTIFIED_DE<br>DEIDENTIFIED_DE<br>DEIDENTIFIED_DE<br>DEIDENTIFIED_DE<br>DEIDENTIFIED_DE<br>DEIDENTIFIED_DE<br>DEIDENTIFIED_DE<br>DEIDENTIFIED_DE<br>DEIDENTIFIED_DE | Demographics Bins<br>Population Pyramd<br>Select Al 9      | Story         Data Quality         Data           Age Profile (PACGP)         how Total Courts         how Total Courts           Story                                                                                                    | Cleaning Allergies Snok      | Demographic Breakdon<br>Fenales = 5729                                                                             | wn by Age<br>Males = 3809                | (population = 9713)<br>. Other = 175                       | Medications Dabetes SP for      | Epot Age bracket                               | 5 0 Peet          |

Click "Hide Extracts" icon

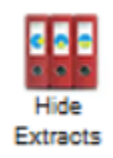

• Click "View Filter" icon

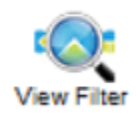

You are now ready to filter for patients eligible for your GoShare Plus activity.

## Create your patient list using CAT4

Follow a CAT 4 recipe or use your own filters to create your patient list.

Click on the area of the pie chart or column in the bar chart with the relevant patients for your activity (eg. the patients that have not been screened or vaccinated).

Click export or double click to create the Reidentify Report.

The Reidentify Patient report will show a list of your patients and will give you access to the GoShare Plus icon.

| 🔇 Patient R                                                                                          | leidentification                                                                                      |                                       |           |          |                    |                 |             |          |                                      | ,          | - 0             | ×              |  |  |
|----------------------------------------------------------------------------------------------------|----------------------------------------------------------------------------------------------------|---------------------------------------|-----------|----------|--------------------|-----------------|-------------|----------|--------------------------------------|------------|-----------------|----------------|--|--|
| ∢ ∢ 1                                                                                                | of 1 🕨 🕅                                                                                              | 4 🛞 🚱                                 | ۵ 🔲 🖨     | <b>-</b> | 100%               | -               | Find   Next |          |                                      |            |                 |                |  |  |
| Reidentify                                                                                           | Report [paties                                                                                        | nt count = 5]                         |           |          |                    |                 |             |          |                                      |            |                 |                |  |  |
| Selected: I                                                                                          | Selected: Last Shingles (Nothing Recorded)                                                            |                                       |           |          |                    |                 |             |          |                                      |            |                 |                |  |  |
| ÷                                                                                                    | \$                                                                                                    | \$                                    | \$        | \$       | ¢                  | \$              | \$          | ÷        | ¢                                    | \$         | \$              |                |  |  |
| ID                                                                                                   | Surname                                                                                               | First Name                            | Known As  | Sex      | D.O.B (Age)        | Address         | City        | Postcode | Phone<br>(H/W)                       | Phone (M)  | Medicare        | IHI            |  |  |
| 2                                                                                                    | Abbott                                                                                                | Alan                                  | Alan      | М        | 30/06/1945<br>(74) | 12 John St      | Woodlane    | 4035     | H:07<br>50505050<br>W:07<br>50509999 | 0427556232 | 4133180467<br>1 |                |  |  |
| 8                                                                                                    | Allen                                                                                                 | Fay                                   | Fay       | F        | 12/07/1940<br>(79) | 8 Grey St       | Fremantle   | 6160     | H:08<br>99905050                     |            | 2234567891<br>1 |                |  |  |
| 19                                                                                                   | Marshal                                                                                               | Elizabeth Jean                        | Elizabeth | F        | 02/11/1948<br>(71) | 15 Albert St    | St Peters   | 5069     | H:08<br>99905050                     |            | 6500110502<br>2 |                |  |  |
| 63                                                                                                   | Moorehouse                                                                                            | Andrew                                | Andrew    | М        | 21/11/1949<br>(70) | 113 My St       | Seaforth    | 2092     |                                      | 0403458518 |                 |                |  |  |
| 55                                                                                                   | Nerk                                                                                                  | Fred                                  | Fred      | М        | 19/11/1948<br>(71) | 492 St Kilda Rd | Melbourne   | 3000     |                                      |            |                 |                |  |  |
| Extract Deta<br>Practice Na<br>BPExtract<br>Extract Date<br>Patient Cou<br>Printed: 14-<br>Pen CS CA | ails:<br>ame: Best Practice<br>e: 19-12-2019 10:<br>.nt: 43<br>-01-2020 8:47 AM<br>.T4 - Not Publishe | e Clinic<br>32 AM<br>d(4.21.0.9004) · | - Pen CS  |          |                    |                 |             |          |                                      | _          |                 | >              |  |  |
| Refine<br>Selection                                                                                  | Add/Withdraw<br>Patient Consent                                                                       |                                       |           |          |                    |                 |             | Go!      | Share S<br>Nus Re                    | MS Voi     | cemail Tra      | opbar<br>rompt |  |  |

Setting up the GoShare Plus information bundle

#### Once the list of eligible patients has been generated, click the GoShare Plus icon.

If the icon is greyed out or doesn't respond when clicked, contact Healthily on 03 9534 7222 or email support@healthily.com.au

| Version                                                                               | t Reidentification                                                       |                                     |          |          |                    |                 |             |          |                |                     | - 0                 | ×               |
|---------------------------------------------------------------------------------------|--------------------------------------------------------------------------|-------------------------------------|----------|----------|--------------------|-----------------|-------------|----------|----------------|---------------------|---------------------|-----------------|
|                                                                                       | 1 of 1 ▶                                                                 | )   e 🛞 🚯                           | i 🌲 🔲 💷  | <b>.</b> | 100%               | •               | Find   Next |          |                |                     |                     |                 |
| Reiden                                                                                | tify Report [pat                                                         | tient co(\nt = 4]                   |          |          | -                  |                 |             |          |                |                     |                     | _               |
| Filtering By: Age >= 597 and <= 601 mths, Selected: FOBT last recorded (Not Recorded) |                                                                          |                                     |          |          |                    |                 |             |          |                |                     |                     |                 |
|                                                                                       |                                                                          |                                     |          |          |                    |                 |             |          |                |                     |                     |                 |
| ID                                                                                    | Surname                                                                  | First Name                          | Known As | Sex      | D.O.B (Age)        | Address         | City        | Postcode | Phone<br>(H/W) | Phone (M)           | Medicare            | IHI             |
| 66                                                                                    | Davidson                                                                 | Kellie                              | Kell     | F        | 17/03/1970<br>(49) | 492 Stklida Rd  | Melbourne   | 3004     |                | 0418 356<br>189     |                     |                 |
| 62                                                                                    | Jones                                                                    | Stephen                             | Steve    |          | 09/01/1970<br>(50) | 492 Stkilda Rd  | Melbourne   | 3004     |                | 0491570156          |                     |                 |
| 61                                                                                    | Philips                                                                  | Margaret                            | Marg     | F        | 09/03/1970<br>(49) | 492 Stkilda Rd  | Melbourne   | 3004     |                | 0418536596          |                     |                 |
| 56                                                                                    | Smith                                                                    | Jonathan                            | John     | М        | 31/12/1969<br>(50) | 492 St Klida Rd | Melbourne   | 3004     |                | 0412226343          |                     |                 |
| <                                                                                     | ate: 20/02/2020 §<br>Count: 46<br>24/02/2020 5:45 f<br>CAT4 - Not Publis | 9:49 AM<br>PM<br>shed(4.23.0.1) - P | en CS    | _        |                    |                 |             | ~        |                |                     |                     | >               |
| Refine<br>Selection                                                                   | Add/Withdrav<br>Patient Conser                                           | w<br>nt                             |          |          |                    |                 |             | Goo      | Share<br>Plus  | SMS Voi<br>Recall R | cemail 1<br>ecall F | opbar<br>Prompt |

• A "GoShare Plus" panel will appear on the RHS of the screen.

|       |                         |                        |                  |                |          |                    |                  |             |          |          |            |            | ſ  |                                                                                                    |
|-------|-------------------------|------------------------|------------------|----------------|----------|--------------------|------------------|-------------|----------|----------|------------|------------|----|----------------------------------------------------------------------------------------------------|
| 🔇 P.  | atient Reid             | dentification          | <u>.</u>         |                |          |                    |                  |             |          |          |            |            | T  | – 🗆 X                                                                                                    |
| И     | ∉_1                     | of 1                   | + 🛞 🚱            | i 🌲 🔲 💷        | <b>.</b> | 100%               | •                | Find   Next |          |          |            |            | t  | GoShare Plus                                                                                                    |
| Rei   | lentify R               | leport [patier         | nt count = 3]    |                |          |                    |                  |             |          |          |            |            | T  |                                                                                                    |
| Filte | ring By: /              | Age >= 597 an          | id <= 601 mth    | s, Selected: I | FOBTI    | ast recorded       | d (Not Recorded) |             |          |          |            |            |    | 1. Activity Name: (free text)                                                                                                    |
|       | \$                      | \$                     | ¢                | \$             | ¢        | ÷                  | \$               | ¢           | ¢        | 0        | ¢          | ¢          |    | Load Bundle Selection with Bundles created by:                                                                                    |
| 1     | SU                      | urname                 | FIrst Name       | Known As       | Sex      | D.O.B (Age)        | Address          | City        | Postcode | (H/W)    | Phone (M)  | Medicare   | HI | neil moets+osph@healthily.com.au                                                                                                  |
| 62    | Jo                      | ones                   | Stephen          | Steve          |          | 09/01/1970         | 492 Stkilda Rd   | Melbourne   | 3004     |          | 0491570156 |            | T  |                                                                                                    |
| 61    | Ph                      | nilips                 | Margaret         | Marg           | F        | 09/03/1970         | 492 Stkilda Rd   | Melbourne   | 3004     |          | 0418536596 |            | t  | Healthily Medical Centre                                                                                                    |
| 56    | Sr                      | mith                   | Jonathan         | John           | м        | (49)<br>31/12/1969 | 492 St Klida Rd  | Melbourne   | 3004     | <u> </u> | 0412226343 |            | ł  | 2. Bundle Selection: <u>Vew Detais</u>                                                                                            |
| Extra | act Details             | 2'                     |                  |                |          | (50)               |                  |             |          |          |            |            | ł  | Select Bundle V                                                                                                    |
| Prac  | tice Name               | e: Best Practice       | Clinic           |                |          |                    |                  |             |          |          |            |            |    | 3. SMS Text:                                                                                                    |
| Extra | act Date: 2             | 20/02/2020 9:49        | AM               |                |          |                    |                  |             |          |          |            |            |    |                                                                                                    |
| Pati  | ent Count<br>led: 24/02 | : 46<br>//2020 5:45 PM |                  |                |          |                    |                  |             |          |          |            |            |    |                                                                                                    |
| Pen   | CS CAT4                 | - Not Publishe         | d(4.23.0.1) - Pe | en CS          |          |                    |                  |             |          |          |            |            |    |                                                                                                    |
|       |                         |                        |                  |                |          |                    |                  |             |          |          |            |            | T  |                                                                                                    |
| 1     |                         |                        |                  |                |          |                    |                  |             |          |          |            |            |    | Characters Remaining: 150 SMS Credits: 0<br>SMS leapth ce 150 chars (1 Credit): 151 - 296 chars (2 Credits): 296 chars on allowed |
| 1     |                         |                        |                  |                |          |                    |                  |             |          |          |            |            |    | Inclusion Criteria:                                                                                                    |
|       |                         |                        |                  |                |          |                    |                  |             |          |          |            |            |    | Filtering By: Age >= 597 and <= 601 mths<br>Selected: FOBT last recorded (Not Recorded)                                           |
|       |                         |                        |                  |                |          |                    |                  |             |          |          |            |            |    |                                                                                                    |
|       |                         |                        |                  |                |          |                    |                  |             |          |          |            |            |    |                                                                                                    |
| <     |                         |                        |                  |                |          |                    |                  |             |          |          |            |            |    | 4. Send Test     Send     Cancel                                                                                                  |
|       |                         |                        |                  |                |          |                    |                  |             |          |          |            |            | I  |                                                                                                    |
|       |                         |                        |                  |                |          |                    |                  |             |          |          | _          |            | ł  | Remove patients who have opted out of receiving SMS                                                                               |
| - î.  | ↓ i                     | 0                      |                  |                |          |                    |                  |             | 10       |          |            | 0          |    | A lock de ont-out meresone at the end of the SMS meresone                                                                         |
| Re    | fine .                  | Add/Withdraw           |                  |                |          |                    |                  |             | Gos      | Share    | SMS Voi    | cemail Top | ba | ET ansee ett ant maaada a sin eine eine eine maaada                                                                               |
| Sek   | ection F                | Patient Consent        |                  |                |          |                    |                  |             | P        | lus F    | Recall R   | ecall Pro  | mp | Credits Required: 0 Credits Available: 450 Top-up Link                                                                            |
|       |                         |                        |                  |                |          |                    |                  |             |          |          |            |            |    |                                                                                                    |
|       |                         |                        |                  |                |          |                    |                  |             |          |          |            |            | L  |                                                                                                    |

NOTE: The list of patients will now be reduced to those who have a mobile phone number listed in your Practice software. 0

- Step 1: Create an Activity Name. This is free text and identifies the activity in reports.
- Step 2: Select the content bundle using one of the 3 buttons:
  - i. Your email address (if you created the bundle yourself)

  - ii. Your PHN (if the bundle was shared with all Practices in the region by your PHN)
     iii. Your Practice Name (if the bundle was shared with selected practices by your PHN or Healthily)
  - o Select a bundle from the drop down selection
  - o Click "View Details" to check the contents of the selected bundle.
- NOTE: for Practices that are only able to access GoShare Plus (via CAT4) and not GoShare, Healthily will share the Bundle to the Practice (so should be found under the 3<sup>rd</sup> button)
- Step 3: The SMS text for that bundle (or from your Branch) will be pre-filled • Edit the practice phone number in the SMS if required

|                                                                                   | _ |             | ×       |  |
|-----------------------------------------------------------------------------------|---|-------------|---------|--|
| 🌀 GoShare Plus                                                                    |   |             |         |  |
| 1. Activity Name: (free text)                                                     |   |             |         |  |
| Bowel Cancer Screening                                                            |   |             | 0       |  |
| Load Bundle Selection with Bundles created by:                                    |   |             | _       |  |
| O neil.roberts+gspb@healthily.com.au                                              |   |             |         |  |
| ⊖ HLY PHN                                                                         |   |             |         |  |
| Healthily Medical Centre                                                          |   |             |         |  |
| 2. Bundle Selection:                                                              |   | <u>View</u> | Details |  |
| Select Bundle                                                                     |   |             | •••     |  |
| Bowel Cancer Screening GSP<br>HMR v2 06022020<br>Shingles Vaccination Demo Bundle |   |             |         |  |

(!) If the Bundle is not visible, contact Healthily on 03 9534 7222 or email support@healthily.com.au

- Step 4: Send Test Message
- Check the SMS message and the content bundle patients will receive by sending a test SMS to yourself via the Send Test pop-up fill in your name and mobile number •
  - Check the inclusion criteria set up in CAT4
- Once you receive the SMS on your phone, check the test SMS for the following;
   Patient First Name substitution is correct.
   Your Practice Name is correct.

  - Practice Phone number is correct.
  - $^\circ~$  Tap the link in the SMS to ensure the link works and that the correct bundle has been included.

|                                   |                                                                     | 3. SMS Text:                                                                                                    |
|-----------------------------------|---------------------------------------------------------------------|----------------------------------------------------------------------------------------------------|
|                                   |                                                                     | Hi [recipient],<br>Msg from<br>Around your 50th birthday, you will be sent a free National Bowel Cancer Screening<br>kit in the mail.<br>Screening saves lives.<br>Select this link for important info : [landing_page] |
|                                   |                                                                     | Characters Remaining: 34 SMS Credits: 2                                                                                                    |
| 1                                 |                                                                     | SMS length <= 150 chars (1 Credit); 151 - 296 chars (2 Credits);> 296 chars not allowed                                                                                                    |
| 1                                 |                                                                     | Inclusion Criteria:                                                                                                    |
| GoShare Pl                        | us Send Test Message to                                             | Filtering By: Age >= 597 and <= 601 mths<br>Selected: FOBT last recorded (Not Recorded)<br>Excludes opt out patients                                                                                                    |
| Enter details to se<br>First Name | end a Test Message to see the SMS and attached bundle format Andrew |                                                                                                    |
| Surname<br>Mobile No.             | Moorehouse                                                          | 4. Send Test Send Cancel                                                                                                    |
|                                   | Australian mobile number "04000000000" without spaces               | Remove patients who have opted out of receiving SMS                                                                                                    |
|                                   |                                                                     | ☑ Include opt-out message at the end of the SMS message                                                                                                    |
|                                   |                                                                     | Credits Required: 0 Credits Available: 450 <u>Top- up Link</u>                                                                                                    |

() If there are any problems with the test SMS, contact Healthily 03 9534 7222 or email support@healthily.com.au

## Using GoShare Plus - sending the information bundle to selected patients

• SMS Credits - the number of SMS Credits required, and the number you have available - is displayed at the bottom of the GoShare Plus panel

If you don't have enough credits - see the Appendix below for how to access additional SMS Credits (eg: via the Top-up Link)

• When all is ready - Click "Send" button.

If the "Send" button is greyed out, ensure you have

- i. selected a bundle, and
- ii. entered an Activity Name.

### 3. SMS Text:

| Hi [recipient],<br>Msg from<br>Around your 50th birthday, y<br>kit in the mail.<br>Screening saves lives.<br>Select this link for important | rou will be sent a free Nationa<br>info : [landing_page]    | I Bowel Cancer Scree    | ening   |  |  |  |  |  |  |
|----------------------------------------------------------------------------------------------------|-------------------------------------------------------------|-------------------------|---------|--|--|--|--|--|--|
| Characters Remaining: 34                                                                                                    | SMS Credi                                                   | ts: 2                   |         |  |  |  |  |  |  |
| SMS length <= 150 chars (1                                                                                                    | Credit); 151 - 296 chars (2 Cr                              | redits);> 296 chars not | allowed |  |  |  |  |  |  |
| Inclusion Criteria:                                                                                                    |                                                             |                         |         |  |  |  |  |  |  |
| Filtering By: Age >= 597 and <= 601 mths<br>Selected: FOBT last recorded (Not Recorded)<br>Excludes opt out patients                        |                                                             |                         |         |  |  |  |  |  |  |
| 4. Send Test                                                                                                    |                                                             | Send                    | Cancel  |  |  |  |  |  |  |
| 4. Send Test                                                                                                    |                                                             | Send                    | Cancel  |  |  |  |  |  |  |
| <ul> <li>4. Send Test</li> <li>✓ Remove patients who</li> </ul>                                                                             | have opted out of receiving                                 | Send<br>SMS             | Cancel  |  |  |  |  |  |  |
| <ul> <li>Send Test</li> <li>✓ Remove patients who</li> <li>✓ Include opt-out messa</li> </ul>                                               | have opted out of receiving<br>age at the end of the SMS me | Send<br>SMS<br>essage   | Cancel  |  |  |  |  |  |  |

You will see a popup box confirming the details for the activity. Check that the number of patients who will receive the bundle seems correct.

| Send GoShare Plus SMS                                                                                                    | × |
|----------------------------------------------------------------------------------------------------|---|
| You are about to create Activity "Bowel Cancer Screening " to send bundle "Bowel Cancer Screening GSP" by SMS to 3 patient(s).                      |   |
| This will use 6 credits of 450 credits available.<br>Note: SMS Length <= 150 chars (1 Credit); 151-296 chars (2 Credits)<br>> 296 chars not allowed |   |
| Do you wish to continue?                                                                                                    |   |
| Yes No                                                                                                    |   |

| GoShare Plus Sent Successfully                                                                                                    | × |
|----------------------------------------------------------------------------------------------------|---|
| Your GoShare Plus Activity "Bowel Cancer Screening" has been successfully sent.<br>Please go to the "Prompts" menu to view status of your GoShare Plus activity. |   |
| ОК                                                                                                    | ] |

Click OK to close the window.

# Prompts Menu - Checking status of SMS bundles sent

From the CAT4 top menu, select "Prompts" and then GoShare Plus"

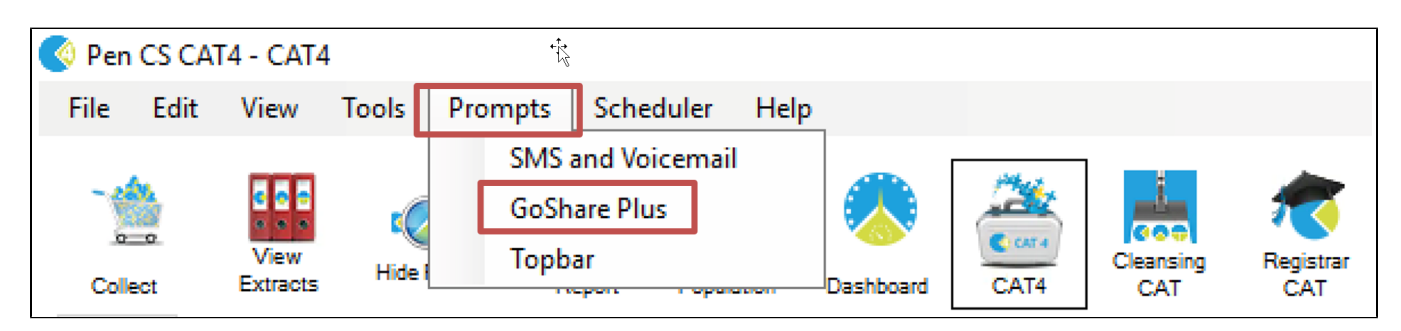

The Prompt History will show all the details of the activity

Click "Prompt Details" to view status of the SMS sent to individual patients.

| 🔇 GoShare Recall+ Prom      | pt History                                                                                                    |           |                             |           |        |        |                 | $\times$ |  |  |  |  |
|-----------------------------|----------------------------------------------------------------------------------------------------|-----------|-----------------------------|-----------|--------|--------|-----------------|----------|--|--|--|--|
|                             |                                                                                                    |           |                             |           |        |        |                 |          |  |  |  |  |
| Filter                      |                                                                                                    |           |                             |           |        |        |                 |          |  |  |  |  |
| Summary Text:               |                                                                                                    |           |                             |           |        |        |                 |          |  |  |  |  |
| Created Date: Mon           | nday , January 20,2                                                                                                    | 2020 🗸 to | Monday , January 20, 2020 V |           |        |        |                 |          |  |  |  |  |
|                             | Created Date: Monday , January 20, 2020 V to Monday , January 20, 2020 V                                                                                                    |           |                             |           |        |        |                 |          |  |  |  |  |
| Extract FileName Extr       | ract D Created                                                                                                    | Activity  | Detail                      | No. of Pa | Bundle | Status | Filter Criteria | ^        |  |  |  |  |
| MedicalMicrodata-BPS0C 17/0 | xtract FileName       Extract D       Created       Activity       Detail       No. of Pa       Bundle       Status       Filter Criteria         edicalMicrodata-BPS0( 17/01/2020       19/01/2020       19/01/2020       1:18 PM       Shingles       Hi [recipient],<br>Message from [branch_ttile].<br>Around your 50th birthday, you will be sent a free National<br>Bowel Cancer Screening saves lives.<br>Select this link for important info : [landing_page]<br>Contact us if any questions.<br>Opt out reply STOP       Shingles       Shingles (Nothing<br>Recorded)       Filtering By: Age >=<br>840 and <= 948 mths<br>Shingles (Nothing<br>Recorded) |           |                             |           |        |        |                 |          |  |  |  |  |
| Prompt Details              |                                                                                                    |           |                             |           |        |        | OK              |          |  |  |  |  |

A date and time appear in the "Actioned" column if the patient has followed the link to view the bundle.

Select an Activity row, and then Click "Prompt Details" to view detailed status of the Activity - the SMS sent to individual patients.

| 🔇 Prompt Deta | Prompt Details     |                                                                                        |          |                           |             |            |  |  |  |  |  |  |  |
|---------------|--------------------|----------------------------------------------------------------------------------------|----------|---------------------------|-------------|------------|--|--|--|--|--|--|--|
| Prompt Type   | Created Date       | Status                                                                                 | Actioned | GP Name                   | Family Name | Given Name |  |  |  |  |  |  |  |
| GoShare       | 24/02/2020 4:51 PM | SMS Status: sent<br>(SMS Undelivered:<br>The Carrier could not<br>deliver the message) | 2        | Dr Frederick<br>Findacure | Jones       | Stephen    |  |  |  |  |  |  |  |
| GoShare       | 24/02/2020 4:51 PM | SMS Status: delivered                                                                  |          | Dr Frederick<br>Findacure | Philips     | Margaret   |  |  |  |  |  |  |  |
| GoShare       | 24/02/2020 4:51 PM | SMS Status: delivered                                                                  |          | Dr Frederick<br>Findacure | Smith       | Jonathan   |  |  |  |  |  |  |  |
|               |                    |                                                                                        |          |                           | Sa          | ve OK      |  |  |  |  |  |  |  |

This screen shows the delivery status of each individual SMS.

Note : you may see SMS queued – which can last up to 48 hours while the phone carrier tries to reach the handset (which may be switched off, or out of signal)

A date and time appear in the "Actioned" column if the patient has followed the link to view the bundle.

| Prompt Details |                     |                                  |                     |                           |                           |                           |  |
|----------------|---------------------|----------------------------------|---------------------|---------------------------|---------------------------|---------------------------|--|
| Prompt Type    | Created Date        | Status                           | Actioned            | GP Name                   | Family Name               | Given Name                |  |
| GoShare        | 27/02/2020 10:37 AM | SMS Status: queued               |                     | Dr Frederick<br>Findacure | Moorehouse                | Andrew                    |  |
| GoShare        | 27/02/2020 10:37 AM | SMS Status: delivered            | 27/02/2020 10:45 AM | Dr Frederick<br>Findacure | Campbell Needs Vac        | Tina                      |  |
| GoShare        | 27/02/2020 10:37 AM | ERROR: not enough<br>SMS credits |                     |                           | Roberts 79 Yrs 10<br>Mths | Neil Needs<br>Vaccination |  |
|                |                     |                                  |                     |                           |                           |                           |  |

- You can Sort this screen by clicking on a column heading
- Click "Save" to save this report as a .csv file for analysis.

### Appendix : Accessing additional SMS credits

If you don't have enough SMS credits, or you wish to top-up your SMS credits, there are 3 alternative methods:

- Self-service purchase by Credit Card (with Tax Invoice) Top-Up Link
  - by clicking the Top-Up Link in GoShare Plus (see instructions below)
  - Either at bottom of GoShare Plus panel, or in the 'Send' pop-up which appears if there are not enough credits, OR
- Contact the GoShare Administrator in your health organisation who can purchase credits by using Credit Card in the GoShare Branch Admin area, OR
- · Contact Healthily (03 9532 7444 or support@healthily.com.au) and we can manually add credits and send you an invoice.

| <b>Top-up Link</b><br>at bottom of <u>GoShare</u> | Plus panel                  |             |      |
|---------------------------------------------------|-----------------------------|-------------|------|
| 4. Send Test                                      |                             | Send        | Canc |
| Remove patients w                                 | ho have opted out of receiv | ving SMS    |      |
| Include opt-out mes                               | sage at the end of the SM   | S message   |      |
| Credits Required: 6                               | Credits Available: 4        | Top-up Link |      |
|                                                   |                             |             |      |

Or from the pop-up that appears if you try to send without enough credits

| Top-up Credit Required |                                                                                                    |                                |  |  |  |  |
|------------------------|----------------------------------------------------------------------------------------------------|--------------------------------|--|--|--|--|
| i                      | Sending this Activity requires 6 credits, and you only have 4 credits available<br>SMS Message Length: 281 characters (2 Credits per SMS)<br>Number of Patients: 3<br>Please select Top-up Link to top-up your SMS credits in GoShare<br>(or log into GoShare as Branch Administrator and go to the Cog icon select<br>Admin/SMS Credits)<br>or call GoShare for assistance on 03 9534 7222 |                                |  |  |  |  |
|                        | Alternatively you may choose to reduce your patie<br>your SMS message length.<br>Note:<br>SMS length <= 150 chars = 1 Credit;                                                                                                    | nt cohort/selection,and review |  |  |  |  |
|                        |                                                                                                    | ОК                             |  |  |  |  |

When you click the "Top-up Link"

- a separate Web Browser window will launch/open, and
  you will be logged into GoShare
  to the SMS Credits Admin screen for your Practice
  where you can select an SMS Credits package to purchase

| чи | DUN     | - Hos  | lthily | Media | nal C | ontro |
|----|---------|--------|--------|-------|-------|-------|
|    | L L L N | - 1166 | numy   | wieuk |       | enue  |

2

PURCHASE

#### Your branch has 450 credits available

excludes sending in progress, and Programs that are scheduled for future SMS delivery

| Product            | Number of Credits | Cost per Credit | (incl. GST) |     |
|--------------------|-------------------|-----------------|-------------|-----|
| 500 SMS Credits    | 500               | \$0.250         | \$125.00    | Buy |
| 1,000 SMS Credits  | 1,000             | \$0.230         | \$230.00    | Buy |
| 5,000 SMS Credits  | 5,000             | \$0.180         | \$900.00    | Buy |
| 10,000 SMS Credits | 10,000            | \$0.150         | \$1,500.00  | Buy |

• Select a package and Click "Buy"

You will then be re-directed to our payment provider (Stripe) for secure entry of your credit card details
 Once you have purchased the package you will be sent (to your email)

 A receipt from Stripe
 A Tax Invoice from GoShare

#### Stripe credit card entry screen

enter your credit card details and click "Pay"
if you don't wish to purchase now – click the GoShare Healthcare logo to return to the SMS Credits Admin screen

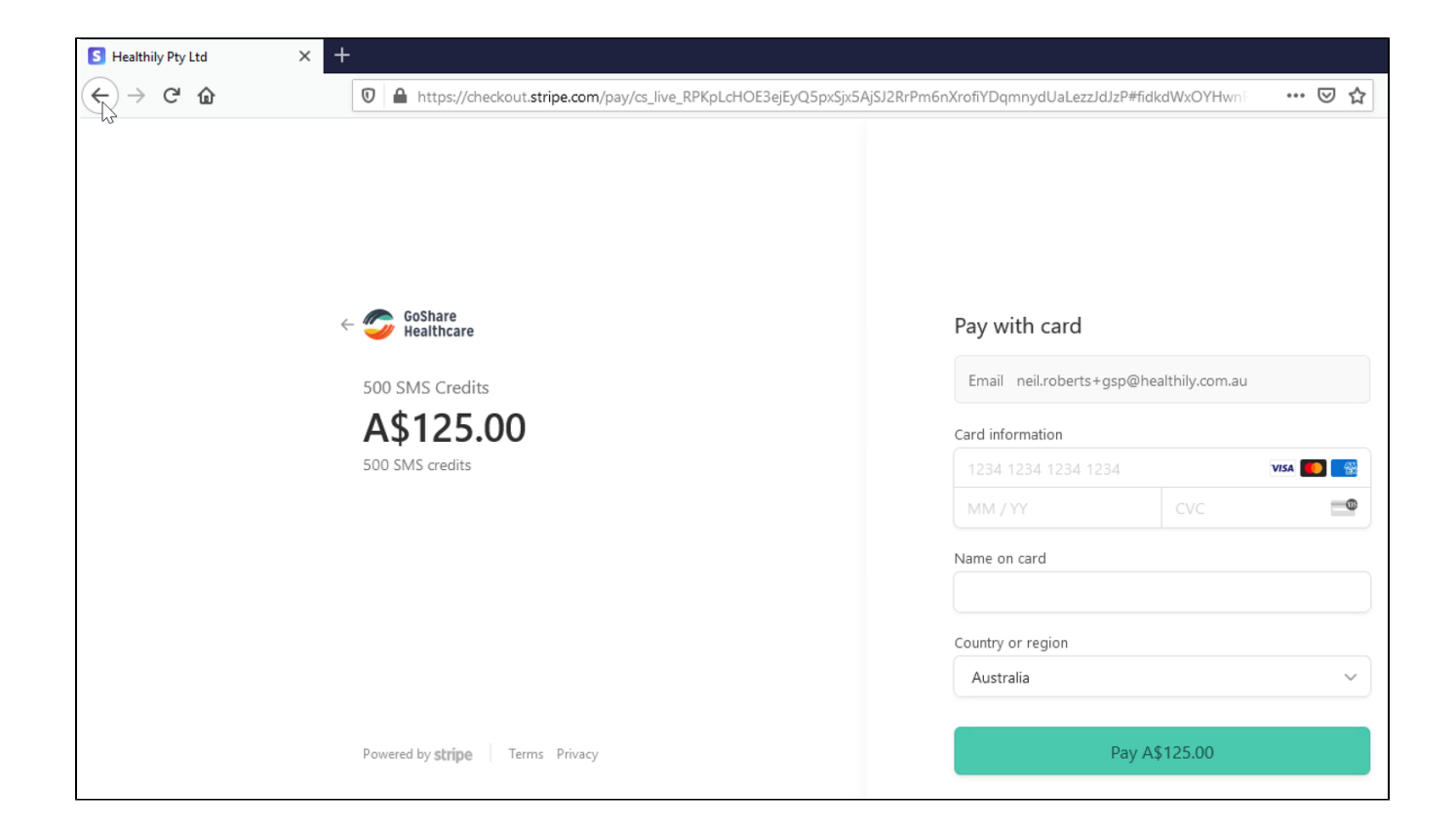

#### SMS Credits Tax Invoice – sent by email from GoShare

(example - test data only)

| SMS | Cree                    | dits Purchase Confirmati                                                                            | on and Tax Invoi                                                                                                    | ice                                                                                                    |                                         |  |  |  |
|-----|-------------------------|----------------------------------------------------------------------------------------------------|----------------------------------------------------------------------------------------------------|----------------------------------------------------------------------------------------------------|-----------------------------------------|--|--|--|
| G   | ∘ <mark>G</mark><br>To: | oShare <goshare@healthily.com.a<br>o neil.roberts+hfm@healthily.com.au</goshare@healthily.com.a<br> | u>                                                                                                    |                                                                                                    |                                         |  |  |  |
|     |                         |                                                                                                    |                                                                                                    |                                                                                                    | GoShare<br>Healthcare                   |  |  |  |
|     | 2                       |                                                                                                    | Dear Neil H Family p                                                                                                    | ractice,                                                                                                    |                                         |  |  |  |
|     |                         |                                                                                                    | Thank you for your re                                                                                                    | our recent SMS credit purchase on the GoShare Healthcare platform.                                                             |                                         |  |  |  |
|     |                         |                                                                                                    | Regards,                                                                                                    |                                                                                                    |                                         |  |  |  |
|     |                         |                                                                                                    | The GoShare Health                                                                                                    | care Team                                                                                                    |                                         |  |  |  |
|     |                         |                                                                                                    | For questions email :                                                                                                    | goshare@healt                                                                                                    | <u>hily.com.au</u> or call 03 9534 7222 |  |  |  |
|     |                         |                                                                                                    | Tax Invoice:                                                                                                    |                                                                                                    |                                         |  |  |  |
|     |                         |                                                                                                    | Branch/Practice Name<br>Order Number<br>Date<br>Payment Method<br>Product<br>SMS Credits Purchased<br>Sub-Total<br>GST (10%)<br>Total Paid<br>Balance<br>Healthily Pty Ltd ABN | Healthily Family<br>12<br>11/2/2020<br>Credit Card<br>Test 50<br>50<br>\$11.36<br>\$1.14<br>\$12.50<br>\$0.00<br>78 613 342 63 | Practice<br>5                           |  |  |  |

Stripe receipt (sent by email from Stripe) – example test data only

| Your Healthily Pty Ltd receipt [#1969-4750]                                                                                                    |                                   |                                     |                                   |  |  |  |  |
|----------------------------------------------------------------------------------------------------|-----------------------------------|-------------------------------------|-----------------------------------|--|--|--|--|
| <ul> <li>o Healthily Pty Ltd <receipts+acct_1fzbw4lg8z7tkqb6@stripe.com></receipts+acct_1fzbw4lg8z7tkqb6@stripe.com></li> <li>To: o neil.roberte+hfm@healthily.com.au</li> </ul> |                                   |                                     |                                   |  |  |  |  |
| ct your privacy, some pictures in this message w                                                                                                    | ere not downloaded.               |                                     |                                   |  |  |  |  |
|                                                                                                    |                                   |                                     |                                   |  |  |  |  |
|                                                                                                    |                                   | Receipt from Heal                   | thily Pty Ltd                     |  |  |  |  |
|                                                                                                    |                                   | Receipt #1969-/                     | 4750                              |  |  |  |  |
|                                                                                                    | AMOUNT PAID<br>A\$12.50           | DATE PAID<br>February 11, 2020      | PAYMENT METHOD                    |  |  |  |  |
|                                                                                                    | SUMMARY                           |                                     |                                   |  |  |  |  |
|                                                                                                    | Payment to                        | Healthily Pty Ltd                   | A\$12.50                          |  |  |  |  |
|                                                                                                    | Amount pai                        | d                                   | A\$12.50                          |  |  |  |  |
|                                                                                                    |                                   |                                     |                                   |  |  |  |  |
|                                                                                                    | If you have any<br>+61 3 9534 722 | questions, contact us at acco<br>2. | ounts@healthily.com.au or call at |  |  |  |  |

You can also access the "History Tab" to view the detailed SMS Credit transactions of your branch.

| ≡ | HLY PHN - Healthily Medical Centre  |                     |                  |                                         |                                            |         |        |         |  |  |
|---|-------------------------------------|---------------------|------------------|-----------------------------------------|--------------------------------------------|---------|--------|---------|--|--|
|   |                                     |                     | PURCHASE         |                                         |                                            | HISTORY |        |         |  |  |
|   |                                     |                     |                  |                                         |                                            |         |        |         |  |  |
|   | Your branch has 4 credits available |                     |                  |                                         |                                            |         |        |         |  |  |
|   |                                     |                     | exc              | ludes sending in progress, and Programs | that are scheduled for future SMS delivery | /       |        |         |  |  |
|   |                                     |                     |                  |                                         |                                            |         |        |         |  |  |
|   |                                     |                     |                  |                                         |                                            |         |        |         |  |  |
|   | St                                  | art Date            | End D.<br>10/0   | ate<br>2/2020                           | FILTER RESULTS                             |         |        |         |  |  |
|   |                                     |                     |                  |                                         |                                            |         |        |         |  |  |
|   | ld                                  | Created             | User             | User Email                              | Detail                                     | Product | Amount | Balance |  |  |
|   | 11                                  | 10/02/2020 02:29 PM | Neil Roberts GSP | neil.roberts+gsp@healthily.com.au       | sms sent - BOwel almost 50 10 Feb 20       |         | -2     | 0       |  |  |
|   | 10                                  | 10/02/2020 02:29 PM | Neil Roberts GSP | neil.roberts+gsp@healthily.com.au       | sms sent - BOwel almost 50 10 Feb 20       |         | -2     | 2       |  |  |
|   | 9                                   | 10/02/2020 02:29 PM | Neil Roberts GSP | neil.roberts+gsp@healthily.com.au       | sms sent - BOwel almost 50 10 Feb 20       |         | -2     | 4       |  |  |
|   | 8                                   | 10/02/2020 02:28 PM | Neil Roberts GSP | neil.roberts+gsp@healthily.com.au       | sms sent - Bowel Cancer Screening GS       | SP      | -2     | 6       |  |  |
|   | 7                                   | 10/02/2020 02:27 PM | Neil Roberts GSP | neil.roberts+gsp@healthily.com.au       | sms sent - Bowel Cancer Screening GS       | SP      | -2     | 8       |  |  |